# **BUSINESS SOURCE ELITE: INDUSTRY & TARGET MARKET RESEARCH**

**Business Source Elite** contains hundreds of articles from leading business publications containing information on industries as well as market trends and consumer preferences.

This guide is divided into three sections: Part 1: Search Terms (pp. 1-2) Part 2: Sample Search (pp. 3-4) Part 3: Searching by NACICS Code (p. 5)

## PART 1: SEARCH TERMS

To search for articles related to an industry, product, or a target market, type the **name of the industry/product** or **NAICS code** in the search box. *See Part 3 below for instructions on searching by NAICs code*.

Then add another term to your search. To find records containing both terms be sure to separate them with **AND**. *Example: construction industry AND outlook* 

For industry research use terms such as:

- Industry
- Sales
- Revenue
- Forecasting
- Financial performance
- Trends
- Profits
- Outlook

For target market research use terms such as:

- Consumer behavior
- Consumers' preferences
- Consumers
- Consumer profiling
- Attitudes
- Trends

- Lifestyle
- Market
- Market segmentation
- Marketing research
- Market surveys

You can also browse/search the **Subjects**, an alphabetical list of the search terms used in **Business Source Elite**.

To access it, click **Advanced search** (upper right of search box).

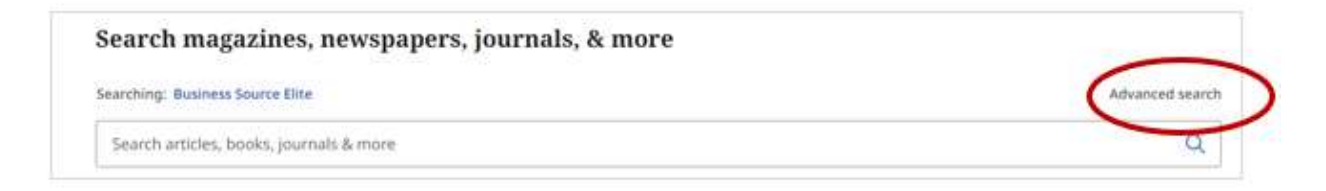

Then click **Subjects** (below the search boxes).

| Filters Search options Publications Subjects |   |
|----------------------------------------------|---|
| Search for terms in Business Thesaurus       | Q |
| Relevancy tanked O Term begins with          |   |

#### PART 2: SAMPLE SEARCH

Suppose you are interested in learning about trends in the craft beer industry.

1. Type "craft beer" AND trends in the search box. Because craft beer is a phrase, be sure to enclose it within quotation marks.

The word **AND** in between the search terms instructs the database to find records containing **both** search terms.

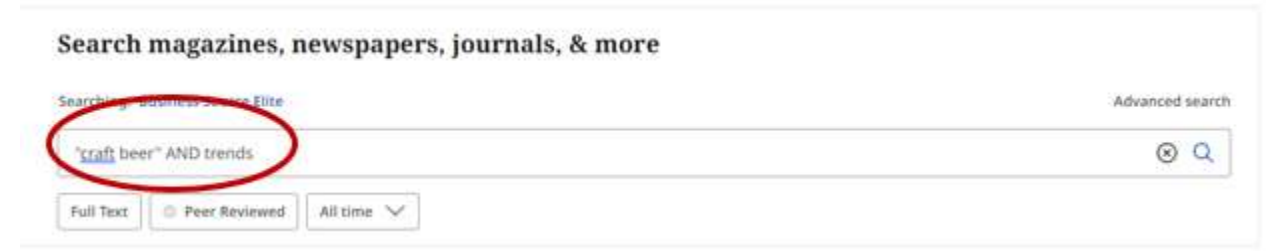

 The next screen displays a list of Search Results. Click on an article title to open a Detailed Record containing an abstract (brief summary of the article) and details about the original source the article was taken from (magazine, newspaper, etc).

| ADSURACE |
|----------|
|----------|

The article discusses the challenges faced by craft beer breweries and the declining market, questioning if this marks the end of the craft beer movement. Various industry experts, including Nick Riley and Martin Hayes, provide insights on market trends and changes. Successful brewers like Ed Mason and Russell Bisset share their strategies for thriving in the market, while SIBA's Andy Slee and beer writer Pete Brown offer perspectives on the future. The article also includes humor and encourages readers to tune in to the podcast for more information. [Extracted from the article]

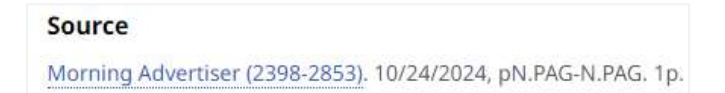

3. Access Now means the full text of the article is available in Business Source Elite. Click it to open the article.

Access now (PDF) opens scanned pages from the original print copy of the article.

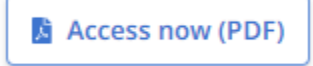

Access now (Online full text) opens a web transcription of the article.

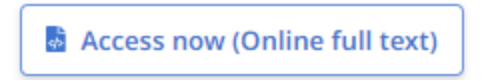

4. Not all records include the full text article. Other **Access** options include:

#### Request this item through interlibrary loan:

You can request a copy of the article through the library's interlibrary loan service. Click the link to complete and submit a request form. This service is free and it usually takes only about 24 hours to receive the article.

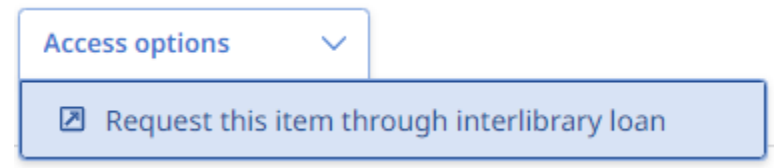

5. You can limit your results to full text records only by selecting the **Full Text** limiter beneath the search box.

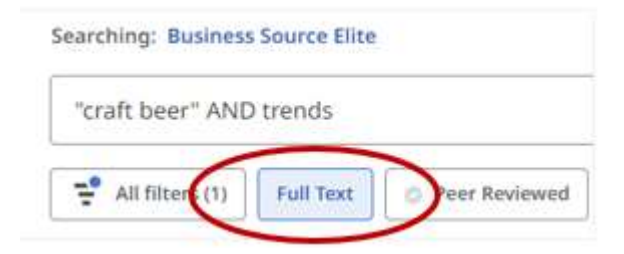

### PART 3: SEARCHING BY NAICS CODE

# NOTE: Not all records have been assigned a NAICS code so a NAICS code search might not retrieve all relevant articles.

1. Click Advanced search (upper right of search box).

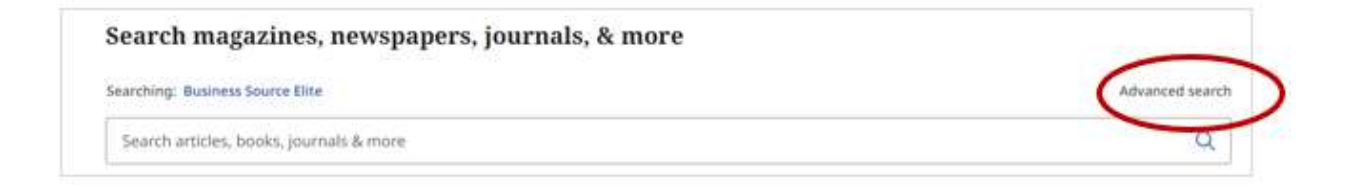

#### Change the All fields menu on the right to NAICS Code or Description.

| Search magazines, newspapers, journals, & more |                                |
|------------------------------------------------|--------------------------------|
| Searching: Business Source Elite               | Basic search                   |
|                                                | All fields                     |
| AND V                                          | NAJCS Code or Description - IC |
|                                                | DUNS Number - DN               |

2. Enter the **NAICS Code** in the search box. Add another search term in the second search box to narrow your search.

NOTE: The two search boxes are already separated by the word **AND**, meaning the database will find records containing both the NAICS Code and your search terms.

| 8                                |   |                                |
|----------------------------------|---|--------------------------------|
| Searching: Business Source Elite |   | Basic sea                      |
| 312120                           | ۲ | NAICS Code or Description - IC |
| AND v trends                     | 8 | All fields                     |